### O Acer ePerformance Management

O Acer ePerformance Management oferece-lhe uma ferramenta de fácil utilização para que possa maximizar o desempenho do seu PC.

O Acer ePerformance Management permite-lhe optimizar a memória do seu PC; verificar a utilização da memória para ver se é necessário proceder a uma actualização da mesma; optimizar a sua unidade de disco rígido e levar a cabo outras funções que melhoram o arranque e o encerramento do computador e o desempenho da rede.

### Utilização do Acer ePerformance Management

Para iniciar o Acer ePerformance Management:

- Clique no ícone do Acer ePerformance Management na barra de ferramentas da **tecnologia Empowering** existente no ambiente de trabalho.
- No menu Iniciar (Start), vá até (Todos os) programas > Tecnologia Empowering da Acer > Acer ePerformance Management((All) Programs > Acer Empowering Technology > Acer ePerformance Management).

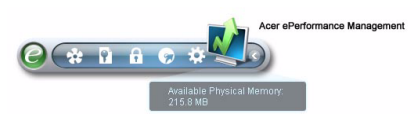

Isto irá abrir a página principal do Acer ePerformance Management.

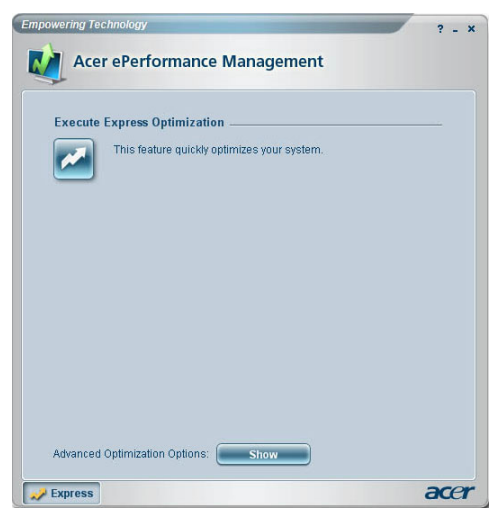

### Página principal do Acer ePerformance Management

A página principal do Acer ePerformance Management permite-lhe desfrutar da opção **Executar optimização rápida (Execute Express Optimization)**, para rapidamente pôr o seu sistema em forma. Clique em **Mostrar (Show)** para ver as opções de optimização avançadas.

## A opção Optimização da memória (Memory optimization)

Após apresentação das opções de optimização avançadas, mude para a página Memória (Memory) para ver a utilização da memória actual. Pode optimizar a memória instantaneamente clicando em **Optimizar (Optimize)** ou definir a optimização automática da memória para quando a utilização desta aumentar.

| Memory Optimiz     | ation                     |                         |     |
|--------------------|---------------------------|-------------------------|-----|
| Used: 187 MB (77   | %) Free: 59 MB            | 23%)                    |     |
|                    |                           | Optimize                | -   |
| Optimize auton     | natically when memory uti | lization increases.     |     |
| Memory Usage C     | heck                      |                         |     |
| Press "Check" to s | ee if a memory upgrade is | needed for this compute | er. |
|                    |                           | Che                     | ck  |
| Inform me whe      | n the memory needs to b   | e upgraded.             |     |
|                    |                           |                         |     |

#### A opção Verificar utilização da memória (Memory Usage Check)

Na página Memória (Memory), pode também verificar se é aconselhável proceder a uma actualização da memória clicando em **Verificar (Check)**. Para obter resultados mais precisos, verifique a utilização da memória quando o computador estiver a ser utilizado normalmente - a verificação feita após o arranque, por exemplo, não proporcionará resultados precisos.

| 🍕 Memory Usa | ige Check                                        | × |
|--------------|--------------------------------------------------|---|
| i            | You do not have to upgrade the system<br>memory. |   |
|              | ок                                               |   |

Pode optimizar o desempenho da unidade de disco rígido do seu sistema eliminando os ficheiros desnecessários. Seleccione os tipos de ficheiros da lista assinalando a caixa de verificação correspondente e clique em **Limpar (Clear)** para eliminar os ficheiros e libertar espaço no disco.

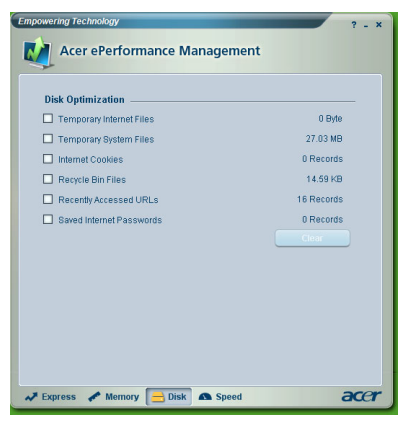

# A opção Optimização da velocidade (Speed Optimization)

As cinco funções aqui listadas servem para melhorar o desempenho geral do seu computador.

- Arranque rápido (Turbo Startup): torna o processo de arranque muito mais rápido.
- Encerramento rápido (Turbo Shutdown): torna o encerramento muito mais rápido.
- Melhoramento do desempenho (Performance Enhancement): melhora o desempenho geral.
- Desfragmentação do disco (Disk Defragmentation): desfragmenta a unidade de disco rígido enquanto o computador está em inactividade.
- Network Booster (Network Booster): melhora o desempenho ao nível da rede.

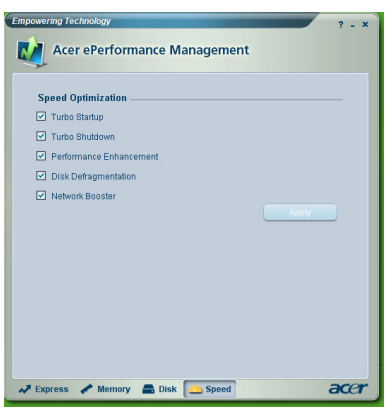